# 위메프 파트너 2.0

1. 위메프 파트너 가입하기

https://wpartner.wemakeprice.com/login

2. 상단 오른쪽 000님 >정보수정 클릭

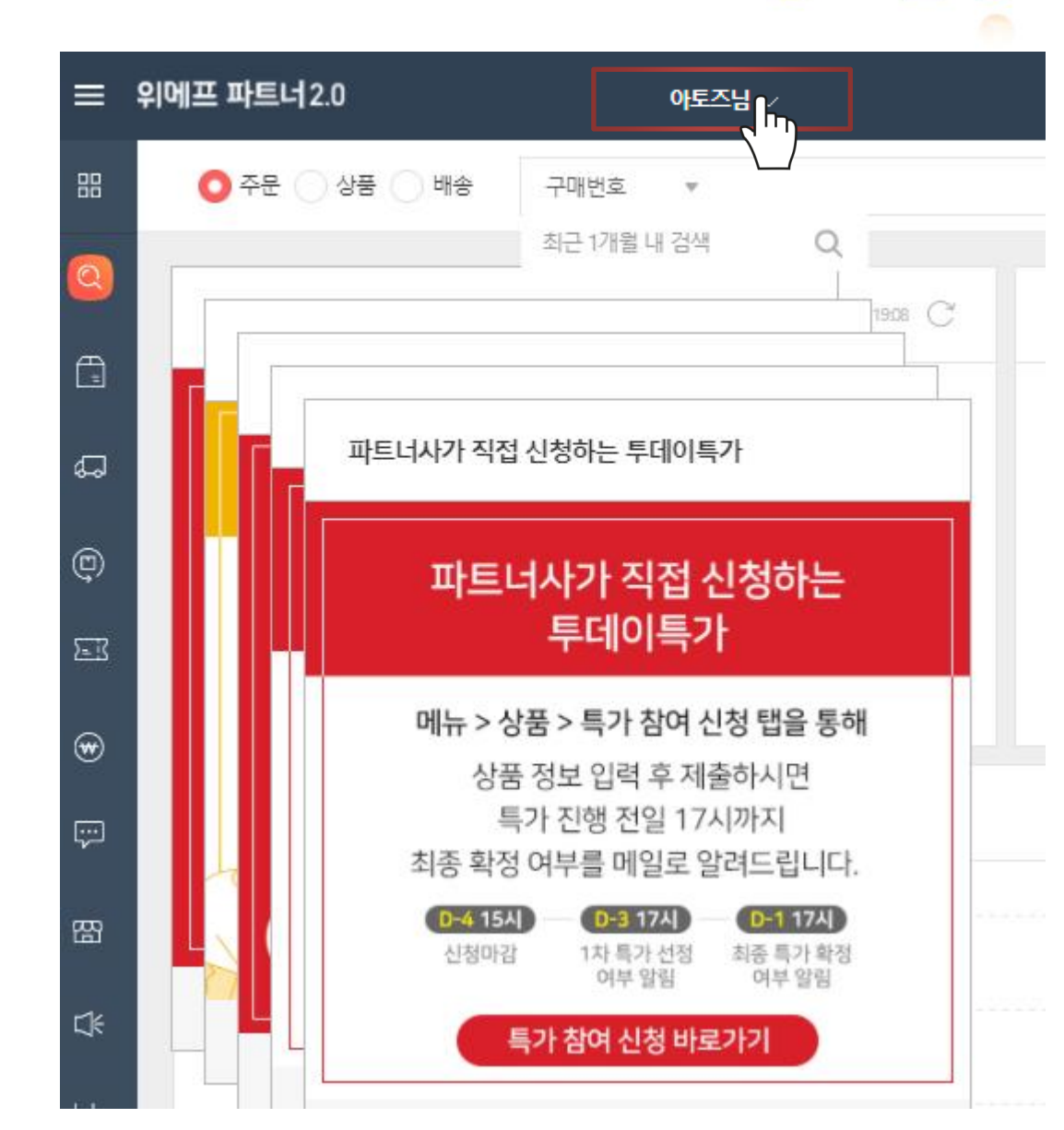

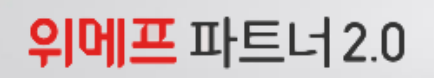

1. 비밀번호 입력>확인 클릭

|            | 위메프 파트너2.0                                                |
|------------|-----------------------------------------------------------|
|            | O 주문 · 상품 · 배송 · 구매번호 · 최근 1개월 내 검색 · Q                   |
| ହ          | <b>회원정보 확인</b> 파트너사의 정보를 안전하게 보호하기 위해 비밀번호를 다시 한 번 확인합니다. |
| -          | 기본 정보                                                     |
| 5          | <ul> <li>oŀol⊏l</li> </ul>                                |
| ļ          | • 비밀번호 ····································               |
| -3         |                                                           |
| ♥          |                                                           |
| ;:)<br>;:) | 호이 최소                                                     |
| 囧          |                                                           |

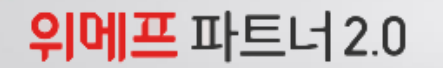

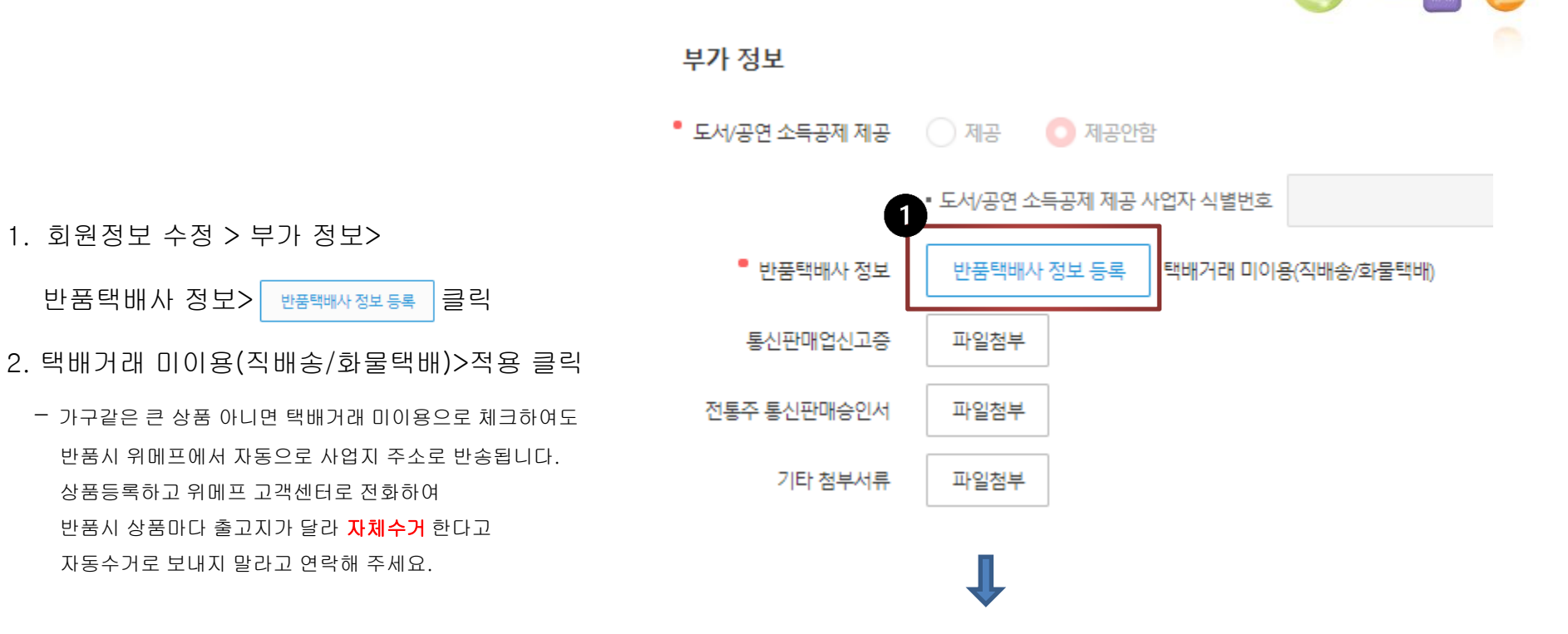

#### 🔘 택배거래 미이용(직배송/화물택배)

※ 일반택배 상품은 반드시 계약코드를 입력하시거나 위메프 계약 택배사 이용을 선택하셔야 합니다. 직배송/화물택배가 아 

적용

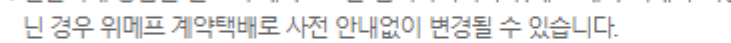

취소

## 위메프 정보입력 (1번 아이디) > 위메프정보 저장 클릭

## 아토즈 홈페이지 > 오토샵 설정

|        | 위메프정보 저장 |      |
|--------|----------|------|
| 번호     | 아이디      | 비밀번호 |
| 1번 아이디 |          |      |
| 2번 아이디 |          |      |
| 3번 아이디 |          |      |
| 4번 아이디 |          |      |
| 5번 아이디 |          |      |
| 6번 아이디 |          |      |
|        |          |      |

|            |     | 쿠팡정보 저장 |      |      |     |
|------------|-----|---------|------|------|-----|
| Secret Key | (ey | Access  | 업체코드 | 비밀번호 | 아이디 |
|            |     |         |      |      |     |

#### 오토샵 정보 입력

오툐샵을 사용하기 위한 오픈마켓의 정보를 입력합니다.

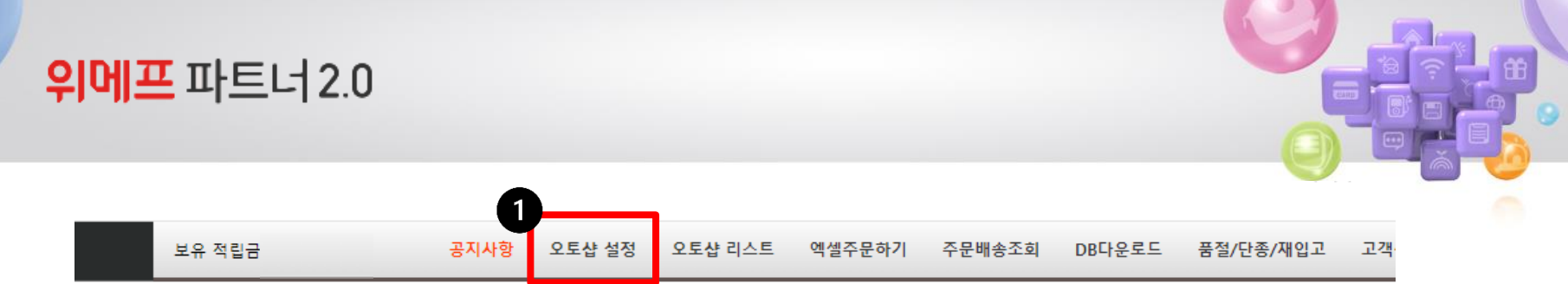

## 위메프 파트너 2.0

#### [오토샵 리스트 만들기]

아토즈 모든 상품에 오토샵 리스트 넣기가 있습니다.

 검색된 전체상품 오토샵 리스트 넣기(품절,단종 제외) 클릭시 리스트에 추가 됩니다.

올릴 상품 골라 오토샵 리스트 담아 주세요.

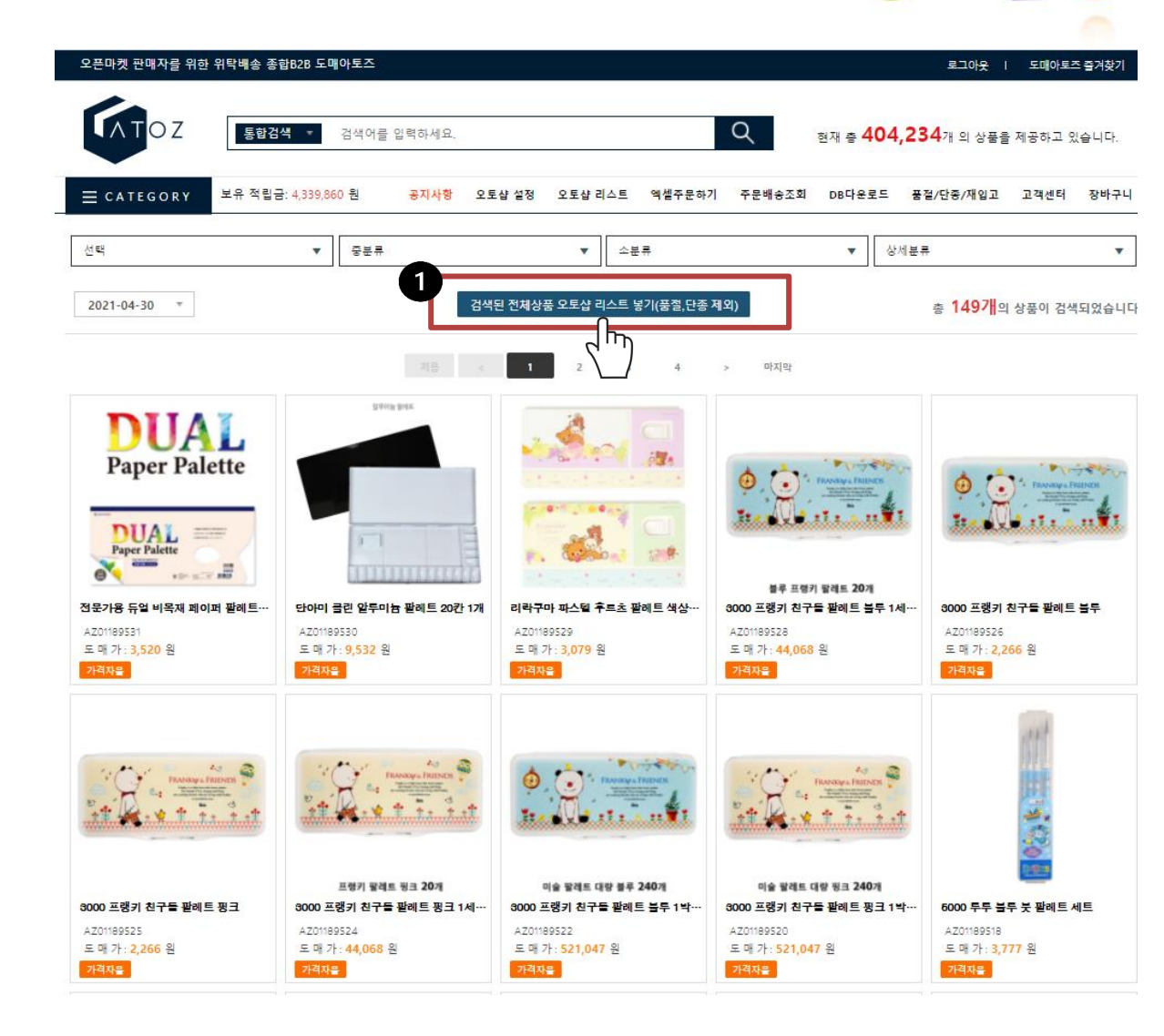

| 위메프 파                                                                                                 | 트너2.0                                                                            |                                                                   |                                                                                   |                                                          |                                                                                 |                           |
|----------------------------------------------------------------------------------------------------|----------------------------------------------------------------------------------|-------------------------------------------------------------------|-----------------------------------------------------------------------------------|----------------------------------------------------------|---------------------------------------------------------------------------------|---------------------------|
|                                                                                                    | <b>C</b> TOZ                                                                     | 통합검색 ▼ {                                                          | 현재 총 <b>47</b><br>검색어를 입력하세요.<br><b>1</b>                                         | 1,212개 의 상품을 제공하고 있습니다.<br>Q                             | 처음이,<br>오토<br>상품등록통합관리:                                                         | 세요?<br>【삼<br>솔루션          |
|                                                                                                    | Ξ C A T E G O R Y<br>대분류<br>2                                                    | 보유 적립금: 공<br>▼ 중분류                                                | S지사향 오토삼 설정 오토샵 리스트<br>▼ 소분류                                                      | 역셀주문하기 주문배송조회 DBC                                        | 운로드 품절/단종/재입고 고객센                                                               | 터 장바구니                    |
|                                                                                                    | 리스트에 담은 상품중에 체크한 마켓을 2<br>전부체크 11번가(1)<br>옥선(1) 옥선(2)<br>위메프(1) 위메프(2)<br>롯데온 구평 | 범석합니다.<br>11번가(2) 11번가(3)<br>응선(3) 응선(4)<br>위메프(3) 위메프(4)<br>스토어팜 | [ 11번가(4) SSG(1)<br>음션(5) 지마켓(1<br>위메프(5) 위메프(6                                   | SSG(2) SSG(3)<br>) 지마켓(2) 지마켓(3)<br>) 위메프(7) 위메프(8)      | SSG(4)         SSG(5)           지마켓(4)         지마켓           위메프(9)         위메프 | )<br>!(5)<br>:(10)        |
|                                                                                                    | <ul> <li>전체</li> <li>상품명 변경시 저작권에 위배되는 브랜드명</li> <li>상품코드 검색</li> </ul>          | ◇ 상품명 미수정 *상품명을 수정한<br>은 사용하면 안됩니다. (나쁜예: 나이키, 다이쇠                | 후여 상품판매시 상품정보 및 지식재산권 관련 8<br>5, 구찌, 피부재생, 무농약, 세계최초, 옥설, 기타<br>검색 40<br>저음 < 1 > | 문제가 발생될 수 있으며, 도매아토즈는 그에 대한 일<br>효승 등)<br>개씩 보기 ▼<br>마지막 | ¦제의 적임을 지지 않습니다.                                                                |                           |
| 신력         생품코드         응급           1번가(1)         11번가(2)         11번가(3)         11번가(4)         옥 | 목록 마켓 등록하기 처크목록 마켓 서<br>사고느<br>년(1) 옥선(2) 옥선(3) 옥션(4) 옥선                         | 1) 지마켓(1) 지마켓(2) 지마켓(3) 지마켓                                       | 상품명 > 변경된 상품명<br>[4] 지마켓(5) SSG(1) SSG(2) SSG(3)                                  | I SSG(4) SSG(5) 롯데온 쿠팡 스                                 | 도매가격 담은날<br>토어팜 위메프(1) 위메프(2) 위메프(3) 위                                          | 자 판매날자<br>메프(4) 위메프(5) 위메 |
| AZ01327675 000<br>1. 오토샵리                                                                             | <sup>00250</sup> 여자구두하이힐신발여<br>하나하나하나하나하나하나하나하나하나하나하나하나하나하나하나하나하나하나하나            | <sup>성 펌프스힐 구두 에나멜9㎝</sup><br>> 3. 갯수선틱                           | ,<br>백 > 4. 전체체크                                                                  | 1 > 5. 체크목록                                              | 11,990 2022-05-<br>마켓 등록하기                                                      | -31 -                     |
| ≻ 위메프 경                                                                                               | <b>성책변경으로 인</b>                                                                  | ▶ 위메프(1) /<br>l해 1만개까지                                            | 세크아여 직용여<br>상품등록 됩니                                                               | 아기<br> 다. 상품을 1만기                                        | 개 담아주세요!                                                                        |                           |

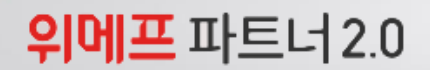

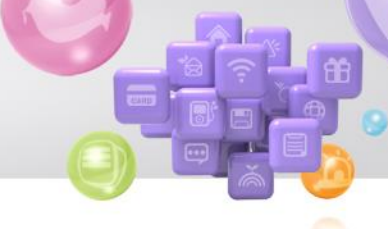

1. 바탕화면에 오토샵 아이콘 클릭

2. 아토즈 아이디, 비밀번호 입력 후 로그인

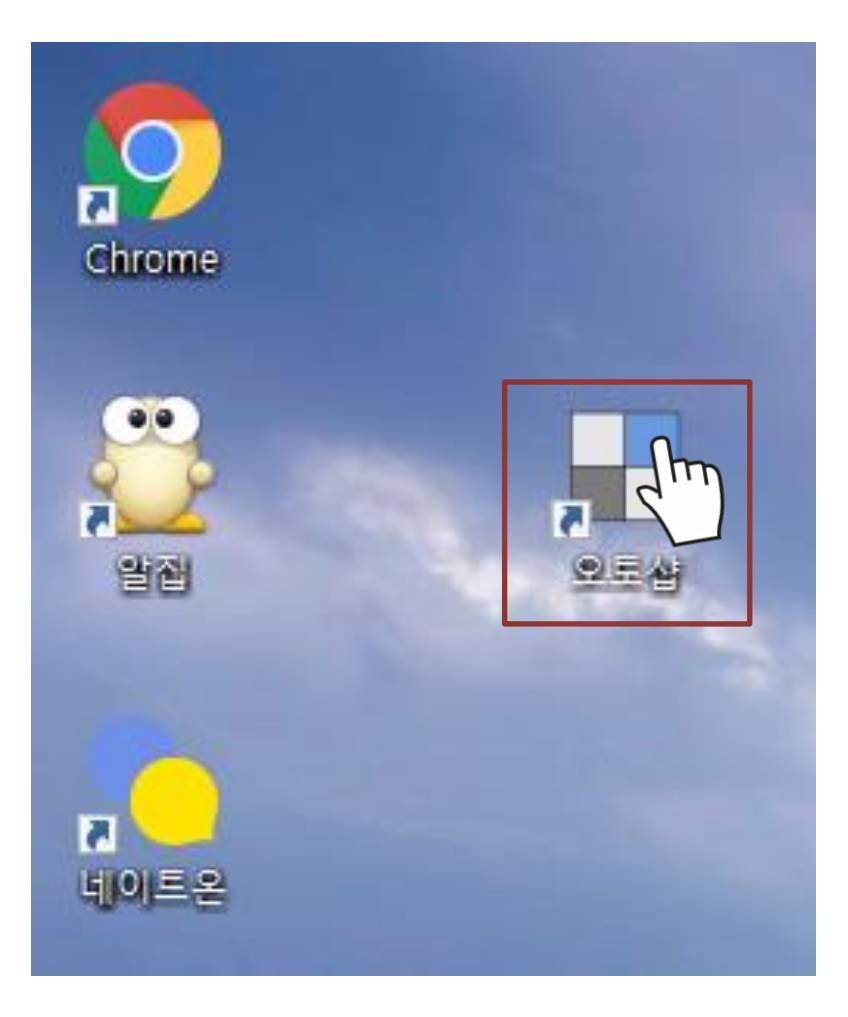

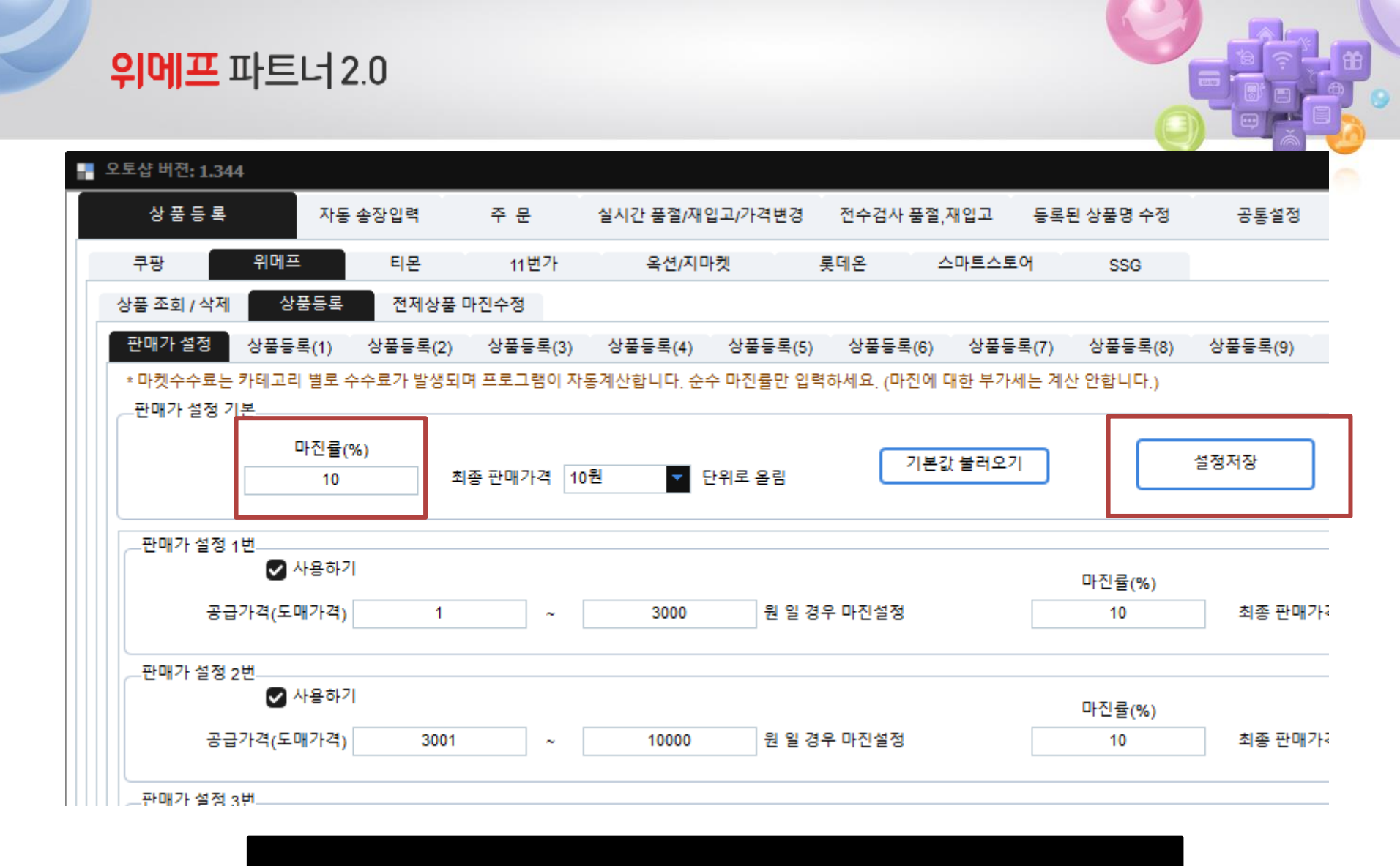

### 위메프 마진률 자율적으로 설정하여 설정저장을 클릭합니다. (카테고리별 수수료는 자동포함되어 등록됩니다)

# 제휴채널 등록여부 체크시 네이버 등 제휴채널에 노출됩니다.(체크시 2%수수료 자동적용)

## 주소 기입하여 설정저장하고 상품등록을 클릭합니다.

| 상품등록                                                         | 자동 송장입력                      | 주 문     | 실시간 품절/재입고/가격                        | 변경 전수경                                       | 검사 품절,재입고 | 등록된성    | 상품명 수정  | 공통  |
|--------------------------------------------------------------|------------------------------|---------|--------------------------------------|----------------------------------------------|-----------|---------|---------|-----|
| 쿠팡 위메3                                                       | 프 티몬                         | 11번가    | 옥션/지마켓                               | 롯데온                                          | 스마트스트     | 토어      | SSG     |     |
| 품 조회 / 삭제 심                                                  | 풍등록 전제상품                     | 마진수정    |                                      |                                              |           |         |         |     |
| 내가 설정 상품들                                                    | 록(1) 상품등록(2)                 | 상품등록(3) | 상품등록(4) 상품                           | 등록(5) 상품                                     | 등록(6) 상품등 | 등록(7) · | 상품등록(8) | 상품등 |
|                                                              |                              | 0       |                                      |                                              |           |         |         |     |
|                                                              |                              |         | J                                    |                                              |           |         |         |     |
| 설정저장                                                         | ]                            |         | J                                    |                                              |           |         |         |     |
| 설정저장<br>✔ 제휴채널 등록여                                           | ,                            |         | J<br>출고자                             | /회수지 구주소                                     |           |         |         |     |
| 설정저장<br>✔ 제휴채널 등록여<br>● 해외직배송 등록                             | <br>부<br>안함                  |         | ]<br>출고지<br>출고지/회수지 성                | /회수지 구주소<br>}세주소 구주소                         |           |         |         |     |
| 설정저장<br>✔ 제휴채널 등록여<br>● 해외직배송 등록<br>● 공급사취소 기록               | 부<br>안함<br>이 있는 상품 등록안함      |         | 】<br>출고지<br>출고지/회수지 성<br>출고지         | /회수지 구주소<br>상세주소 구주소<br>/회수지 도로명             |           |         |         |     |
| 설정저장<br>✓ 제휴채널 등록여<br>● 해외직배송 등록<br>● 공급사취소 기록<br>반품배송비 추가 없 | 부<br>안함<br>이 있는 상품 등록안함<br>음 |         | 출고지<br>출고지/회수지 성<br>출고지<br>출고지/회수지 성 | /회수지 구주소<br>상세주소 구주소<br>/회수지 도로명<br>상세주소 도로명 |           |         |         |     |

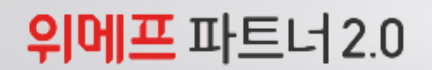

- 1. 품절/재입고/가격변경
- 2. 품절,단종,재입고

-시작

3. 도매가인상,도매가인하

-시작

※ 시작 클릭시 등록된 상품 위메프와 연동되어

실시간으로 오토샵이 처리 합니다.

| 오토샵                |                |            |             |            |    |
|--------------------|----------------|------------|-------------|------------|----|
| 상 품 등 록            | 자동 송장입력        | ₹ <b>1</b> | 품절/재입고/가격변경 | 등록된 상품명 수정 | 공통 |
| 쿠팡 위대              | 에프 티몬          | 11번가       | 옥션/지마켓      | 롯데온        |    |
| 공급사취소 기록이          | 한번이상 있는 상품 재입과 | 고 처리 안함    |             |            | 번호 |
| _자동 품절,단종,재입고      | 고 (1번 아이디)     |            |             |            |    |
| 시작                 | -              |            | 2021-       | 09-28      |    |
|                    |                |            | 날짜          | 부터 다시하기    |    |
| 자동 품절,단종,재입과       | 고 (2번 아이디)     |            | 2021        | 00.28      |    |
| 시작                 |                |            | 2021-       | 부터 다시하기    |    |
|                    |                |            |             |            |    |
| 사동 품설,단종,재입고<br>시작 | 고 (3번 아이디)     |            | 2021-       | 09-28      |    |
|                    |                |            | 날짜          | 부터 다시하기    |    |
|                    |                |            |             |            |    |
| _자동 도매가인상, 도미      | 배가인하 (1번 아이디)  |            |             |            |    |
| 시작                 |                |            | 2021-       | 09-28      |    |
|                    |                |            | 날싸          | 부터 나시아기    |    |
| - 자동 도매가인상, 도미     | 배가인하 (2번 아이디)  |            | 2024        | 09-28      |    |
| 시작                 |                |            | 2021-       | 부터 다시하기    |    |
|                    |                |            | 2"1         |            |    |
| 사용 도매가인상, 도미       | ·//인아(3면 아이니)  |            | 2021-       | 09-28      |    |
| A122               | -              |            |             |            |    |
| - 14               |                |            | 날짜          | 부터 다시하기    |    |

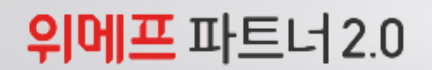

1. 자동 송장입력

2. 위메프 자동 송장입력>시작

상품 발송시 위메프와 연동되어 자동송장 처리 됩니다.

| - 오토     | 샵                     |              |         |             |            |     |
|----------|-----------------------|--------------|---------|-------------|------------|-----|
|          | 상 품 등 록               | 자동 송장입력      | 주 문     | 품절/재입고/가격변경 | 등록된 상품명 수정 | 공통설 |
| <b>₽</b> | 팡 자동 송장입력             |              |         |             |            | 번호  |
|          | 시작                    |              |         |             |            |     |
|          | 몬 자동 송장입력             |              |         |             |            |     |
|          | 시작                    |              |         |             |            |     |
|          | 번가 자동 송장입력            |              |         |             |            |     |
|          | 시작                    |              |         |             |            |     |
|          | _처리할 계정선택<br><b> </b> | ✔ 계정(2) ✔    | 계정(3) 🗸 | 계정(4)       |            |     |
| ES       | SM 자동 송장입력            |              |         |             |            |     |
|          | 시작                    |              |         |             |            |     |
| Ę        | 데온 자동 송장입력<br>시작      |              |         |             |            |     |
|          | 위메프 자동 송장입력           | (1번 아이디)     |         |             |            |     |
|          | 시작                    |              |         |             |            |     |
| 9        | 위메프 자도 소장인령           | (3 H 0F01E1) |         |             |            |     |

# 위메프 파트너 2.0

- 1. 위메프 > 전체상품 마진수정
- 2. 위메프 최초 상품등록 날짜 설정
- 신규판매사 수수료혜택 종료 및 수수료 변경시
   현재 위메프의 수수료로
   자동 변경 됩니다.
  - 위메프에 최초 상품등록 날짜로 설정해 주세요.
- 3. 아이디 선택하여 시작

| ■ 오토샵         |               | ,          |             |           |    |
|---------------|---------------|------------|-------------|-----------|----|
| 상품등록          | 자동 송장입력       | 주 문        | 품절/재입고/가격변경 | 등록된 상품명 = | 수정 |
| 쿠팡 위메프        | 티몬            | 11 번가      | 옥션/지마켓      | 롯데온       | 스마 |
| 상품 조회 / 삭제 상  | 품등록 전제상품      | 마진수정       |             |           |    |
| 아이디 선택        | 시작            |            |             |           |    |
| * 현재 판매가 설정한데 | 해로 등록된 전체 상품을 | 을 가격 수정합니다 | t.          |           |    |
| 2021-07-11    | ~ 2021-09-28  | ▼ 상품등록한    | 날짜부터 시작합니다. |           |    |
| * 위메프 수수료 계산원 | 은 상품별로 적용된 수수 | ≐료를 검색후 자동 | ·계산합니다.     |           |    |